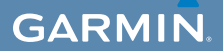

# gebruikershandleiding

# EDGE<sup>®</sup> 800

### FIETSCOMPUTER MET AANRAAKSCHERM EN GPS-FUNCTIONALITEIT

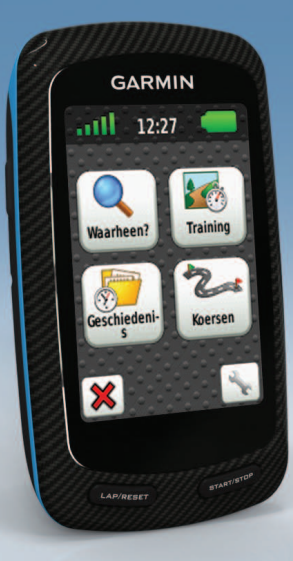

# © 2010-2012 Garmin Ltd. of haar dochtermaatschappijen

Alle rechten voorbehouden. Behoudens voor zover uitdrukkeliik hierin voorzien, mag geen enkel deel van deze handleiding worden vermenigvuldigd, gekopieerd, overgedragen, verspreid, gedownload of opgeslagen in enig opslagmedium voor enig doel zonder vooraf de uitdrukkelijke schriftelijke toestemming van Garmin te hebben verkregen. Garmin verleent hierbii toestemming voor het downloaden naar een harde schiif of ander elektronisch opslagmedium van één kopie van deze handleiding of van elke herziene versie van deze handleiding ten behoeve van het bekijken en afdrukken van één kopie van deze handleiding of van elke herziene versie van deze handleiding. mits deze elektronische of afgedrukte kopie van deze handleiding de volledige tekst van deze auteursrechtelijke kennisgeving bevat en onder het voorbehoud dat onrechtmatige commerciële verspreiding van deze handleiding of van elke herziene versie van deze handleiding uitdrukkelijk is verboden

Informatie in dit document kan zonder kennisgeving worden gewijzigd. Garmin behoudt zich het recht voor om haar producten te wijzigen of verbeteren en om wijzigingen aan te brengen in de inhoud zonder de verplichting personen of organisaties over dergelijke wijzigingen of verbeteringen te informeren. Bezoek de website van Garmin (www.garmin.com) voor de nieuwste updates en aanvullende informatie over het gebruik en de werking van dit product en andere Garminproducten.

Garmin<sup>®</sup>, Auto Pause<sup>®</sup>, Auto Lap<sup>®</sup>, Virtual Partner<sup>®</sup> en Edge<sup>®</sup> zijn handelsmerken van Garmin Ltd. of haar dochtermaatschappijen, geregistreerd in de Verenigde Staten en andere landen. Garmin Connect<sup>™</sup>, GSC<sup>™</sup>, ANT<sup>™</sup> en ANT+<sup>™</sup> zijn handelsmerken van Garmin Ltd. of haar dochterondernemingen. Deze handelsmerken mogen niet worden gebruikt zonder de uitdrukkelijke toestemming van Garmin.

Windows<sup>®</sup> is een geregistreerd handelsmerk van Microsoft Corporation in de Verenigde Staten en/of andere landen. Mac<sup>®</sup> is een geregistreerd handelsmerk van Apple Computer, Inc. Firstbeat en Analyzed by Firstbeat zijn geregistreerde of ongeregistreerde handelsmerken van Firstbeat Technologies Ltd. Overige handelsmerken en merknamen zijn het eigendom van hun respectieve eigenaars.

# Inhoudsopgave

| Inleiding                 | 1  |
|---------------------------|----|
| Het toestel instellen     | 1  |
| Het toestel registreren   | 1  |
| De batterij               | 1  |
| Overzicht van het toestel | 2  |
| Training                  | 4  |
| Een rit maken             | 4  |
| Uw ritgegevens opslaan    | 4  |
| Waarschuwingen            | 4  |
| Workouts                  | 5  |
| Virtual Partner gebruiken | 8  |
| Koersen                   | 9  |
| ANT+-sensors              | 12 |
| Uw ANT+-sensors koppelen  |    |
| De hartslagmeter plaatsen | 13 |
| De hartslagmeter koppelen | 13 |
|                           |    |

| De | GSC | 10 | plaa | tsen |      |      |       |   | 15 |
|----|-----|----|------|------|------|------|-------|---|----|
| De | GSC | 10 | aan  | de E | Edge | kopp | beler | י | 15 |

| Problemen met de ANT+-sensor                                                                                                    | .16                              |
|----------------------------------------------------------------------------------------------------|----------------------------------|
| Hartslagzones                                                                                                    | .19                              |
| Geschiedenis                                                                                                    | . 20                             |
| Een rit weergeven                                                                                                    | .20                              |
| Garmin Connect gebruiken                                                                                                    | .20                              |
| Gegevens vastleggen                                                                                                    | .22                              |
| Gegevensbeheer                                                                                                    | .22                              |
| Navigatie                                                                                                    | . 25                             |
| Locaties                                                                                                    | .25                              |
| Route-instellingen                                                                                                    | .27                              |
| Extra kaartan kanan                                                                                                    | 00                               |
| Exila kaalleli kopeli                                                                                                    |                                  |
| Kaartinstellingen                                                                                                    | 28<br>30                         |
| Kaartinstellingen<br>Instellingen                                                                                                    | 28<br>30<br><b>.31</b>           |
| Kaartinstellingen<br>Instellingen<br>Uw pagina's en gegevensvelden                                                                    | 28<br>30<br>31                   |
| Kaartinstellingen<br>Instellingen<br>Uw pagina's en gegevensvelden<br>aanpassen                                                       | 28<br>30<br><b>. 31</b><br>31    |
| Kaartinstellingen<br>Instellingen<br>Uw pagina's en gegevensvelden<br>aanpassen<br>Uw fietsprofiel bijwerken                          | 28<br>30<br>31<br>31<br>36       |
| Kuartinstellingen<br>Instellingen<br>Uw pagina's en gegevensvelden<br>aanpassen<br>Uw fietsprofiel bijwerken<br>Trainingsinstellingen | 28<br>30<br>31<br>31<br>36<br>36 |
| Kuartinstellingen<br>Instellingen<br>Uw pagina's en gegevensvelden<br>aanpassen<br>Uw fietsprofiel bijwerken<br>Trainingsinstellingen | 28<br>30<br>31<br>36<br>36<br>39 |

| Gebruikersprofielinstellingen          | 42 |
|----------------------------------------|----|
| Appendix                               | 43 |
| Het toestel registreren                | 43 |
| De Edge                                | 43 |
| De software bijwerken                  | 43 |
| Contact opnemen met Garmin Product     |    |
| Support                                | 43 |
| Optionele accessoires aanschaffen      | 44 |
| Onderhoud van het toestel              | 44 |
| De hartslagmeter onderhouden           | 44 |
| Specificaties                          | 45 |
| De batterij                            | 47 |
| De Edge opladen                        | 47 |
| Batterijen voor de hartslagmeter en de |    |
| GSC 10                                 | 48 |
| Wielmaat en omvang                     | 51 |
| Problemen oplossen                     | 53 |
| Index                                  | 55 |

# Inleiding

### **WAARSCHUWING**

Raadpleeg altijd een arts voordat u een trainingsprogramma begint of wijzigt. Lees de gids *Belangrijke veiligheids- en productinformatie* in de verpakking voor productwaarschuwingen en andere belangrijke informatie.

# Het toestel instellen

Als u de Edge<sup>®</sup> voor de eerste keer gaat gebruiken, raadpleeg dan de instellingsinstructies in de *Edge 800* -*Snelstartgids*.

# Het toestel registreren

Vul de onlineregistratie vandaag nog in zodat wij u beter kunnen helpen.

- Ga naar http://my.garmin.com.
- Bewaar uw originele aankoopbewijs of een fotokopie op een veilige plek.

# De batterij

### **WAARSCHUWING**

Dit product bevat een lithium-ionbatterij. Lees de gids *Belangrijke veiligheids- en productinformatie* in de verpakking voor productwaarschuwingen en andere belangrijke informatie.

De Edge werkt op een geïntegreerde lithium-ionbatterij die u kunt opladen met de meegeleverde oplader of de meegeleverde USB-kabel (pagina 47).

**OPMERKING:** het toestel kan niet worden opgeladen als de temperatuur lager is dan 0 °C of hoger is dan 45 °C (32 °F - 113 °F).

#### Inleiding

## Overzicht van het toestel

#### Toetsen

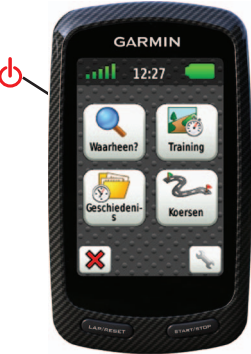

| ዋ              | Houd deze toets ingedrukt om het<br>toestel in of uit te schakelen.<br>Druk op deze toets om de statuspagina<br>weer te geven en de schermverlichting<br>in te stellen. |
|----------------|----------------------------------------------------------------------------------------------------|
| LAP/<br>RESET  | Indrukken om een nieuwe ronde te<br>beginnen.<br>Houd RESET ingedrukt om uw<br>ritgegevens op te slaan en de timer<br>opnieuw in te stellen.                            |
| START/<br>STOP | Druk op deze toets om de timer te starten of te stoppen.                                                                                                    |

#### De toetsen op het aanraakscherm

| anti-                    | Tik op deze toets om de satellieten<br>weer te geven en het menu met de<br>GPS-instellingen weer te geven.                                             |
|--------------------------|----------------------------------------------------------------------------------------------------|
| all a                    | Tik op deze toets om het menu<br>Instellingen te openen.<br>Als u een route bekijkt, tikt u op deze<br>toets om aanvullende functies weer<br>te geven. |
| ×                        | Tik op deze toets om een route, workout of activiteit te verwijderen.                                                                                  |
| ×                        | Tik op deze toets om een pagina te sluiten zonder deze op te slaan.                                                                                    |
| <b>V</b>                 | Tik op deze toets om uw wijzigingen op te slaan en de pagina te sluiten.                                                                               |
| *                        | Tik op deze toets om terug te keren naar de vorige pagina.                                                                                             |
| <b>↑ ↓</b><br><b>◆ →</b> | Gebruik deze toetsen om een andere<br>pagina weer te geven of te scrollen.<br>U kunt uw vinger ook over het scherm<br>vegen.                           |
| A<br>BC                  | Gebruik deze toetsen om een deel<br>van de naam op te geven en de<br>zoekresultaten te verfijnen.                                                      |

#### Tips en snelkoppelingen Het aanraakscherm vergrendelen

Om te voorkomen dat de toetsen op het aanraakscherm per ongeluk worden aangeraakt, kunt u het scherm vergrendelen.

1. Druk op 🕛.

Daarop wordt de statuspagina weergegeven.

2. Selecteer Vergrendel.

#### Overschakelen naar een andere fiets

1. Druk op 🕛.

Daarop wordt de statuspagina weergegeven.

2. Selecteer ① om een andere fiets te kiezen.

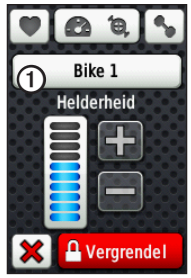

#### De schermverlichting gebruiken

- Tik op het aanraakscherm om de schermverlichting in te schakelen.
- Tik op 🕐 om de schermverlichting in te schakelen en de helderheid aan te passen.

**OPMERKING**: de schermverlichting wordt ook geactiveerd door waarschuwingen en berichten.

• De time-out voor schermverlichting wijzigen (pagina 47).

#### De ANT+-instellingen wijzigen

- Druk op O.
   Daarop wordt de statuspagina weergegeven.
- 2. Selecteer 🖸, 🙆 🖲 of 🕤

#### Een ander gegevensveld selecteren

Tik op een willekeurig scherm op een gegevensveld en houdt uw vinger op dat veld tot het wordt gemarkeerd.

Als u uw vinger optilt, wordt u gevraagd een nieuw gegevensveld te selecteren (pagina 31).

# Training

## Een rit maken

Voordat u uw geschiedenis kunt vastleggen, moet u satellietsignalen zoeken of de Edge koppelen aan een ANT+<sup>™</sup>-sensor (pagina 12).

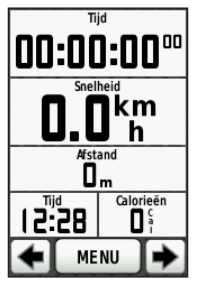

1. Druk op de timerpagina op **START** om de timer te starten.

De geschiedenis wordt alleen vastgelegd als de timer is gestart.

2. Druk na afloop van uw rit op STOP.

# Uw ritgegevens opslaan

Houd **RESET** ingedrukt om uw ritgegevens op te slaan en de timer opnieuw in te stellen.

# Waarschuwingen

U kunt Edge-waarschuwingen gebruiken om te trainen met specifieke doelstellingen voor tijd, afstand, hartslag, cadans, uithoudingsvermogen of calorieën.

#### Waarschuwingen voor tijd, afstand en calorieën gebruiken

- 1. Selecteer MENU > Training > Waarschuwingen.
- 2. Selecteer Tijdwaarschuwing, Afstandswaarschuwing of Caloriewaarschuwing.
- 3. Schakel de waarschuwing in.
- Voer een waarde in voor tijd, afstand of calorieën.
- 5. Maak een rit.

Steeds als de waarschuwingswaarde wordt bereikt, hoort u een pieptoon en verschijnt er een bericht.

**OPMERKING**: zie pagina 41 als u geluidssignalen voor berichten wilt instellen.

# Geavanceerde waarschuwingen gebruiken

U kunt geavanceerde waarschuwingen instellen als het toestel is voorzien van een optionele hartslagmeter, GSC<sup>™</sup> 10 of ANT+-vermogenssensor.

- 1. Selecteer MENU > Training > Waarschuwingen.
- 2. Selecteer een optie:
  - Selecteer Hartslagwaarsch. om de minimale en maximale hartslag in te stellen in slagen per minuut (bpm).

**OPMERKING**: meer informatie over hartslagzones en instellingen vindt u op pagina 13.

- Selecteer Cadanswaarsch. om de minimale en maximale cadanswaarde in te stellen, uitgedrukt in aantal omwentelingen van de pedaalarm per minuut (rpm).
- Selecteer Vermogenswaarsch. om de minimale en maximale vermogenswaarde in te stellen, uitgedrukt in watt.

3. Maak een rit.

Steeds wanneer de opgegeven waarde voor hartslag, cadans of vermogen wordt overschreden of juist niet wordt bereikt, geeft de Edge een pieptoon en wordt er een bericht weergegeven.

**OPMERKING**: zie pagina 41 als u geluidssignalen voor berichten wilt instellen.

# Workouts

Met de Edge kunt u geavanceerde workouts maken en opslaan, inclusief doelstellingen voor iedere stap in de workout en voor verschillende afstanden, tijden en rustronden. U kunt workouts van tevoren plannen en deze opslaan in de Edge.

#### Training

- 1. Selecteer MENU > Training > Workouts > Nieuwe workout.
- 2. Geef een naam op voor de workout.
- 3. Selecteer <Nieuwe stap toev>.
- 4. Selecteer **Duur** om op te geven hoe de stap zal worden gemeten.

Selecteer bijvoorbeeld **Afstand** om de stap te laten eindigen na een bepaalde afstand.

Als u **Openen** kiest, kunt u de stap beëindigen door tijdens de workout op **LAP** te drukken.

- 5. Geef zo nodig een waarde op in het veld onder **Duur**.
- 6. Selecteer **Doel** om uw doel voor de stap te kiezen.

Selecteer bijvoorbeeld **Hartslag** als u een consistente hartslag wilt houden gedurende de stap.

7. Selecteer zo nodig een doelbereik of voer een aangepast bereik in. U kunt bijvoorbeeld een hartslagzone invoeren. Steeds wanneer de opgegeven waarde voor hartslag wordt overschreden of juist niet wordt bereikt, geeft de Edge een pieptoon en wordt er een bericht weergegeven.

8. Selecteer zo nodig **Ja** in het veld **Rustronde**.

Tijdens een rustronde blijft de timer doorlopen en worden gegevens vastgelegd.

- 9. Selecteer ✔ om de stap op te slaan.
- 10. Selecteer  $\checkmark$  om de workout op te slaan.

#### Workoutstappen herhalen

Voordat u een workoutstap kunt herhalen, moet u een workout met ten minste één stap maken.

- 1. Selecteer Nieuwe stap toevoegen.
- 2. Selecteer een optie in het veld Duur:
  - Selecteer **Herhalen** als u een stap een of meer keren wilt herhalen.

U kunt bijvoorbeeld een stap van 5 mijl tien keer herhalen.

• Selecteer **Herhaal tot** als u een stap gedurende een bepaalde duur wilt herhalen.

U kunt bijvoorbeeld een stap van 5 mijl gedurende 60 minuten herhalen of totdat uw hartslag 160 bpm (slagen per minuut) bedraagt.

- 3. Selecteer een stap die u wilt herhalen in het veld **Terug naar stap**.
- 4. Selecteer ✔ om de stap op te slaan.

#### Een workout beginnen

- 1. Selecteer MENU > Training > Workouts.
- 2. Selecteer een workout.
- 3. Selecteer Begin workout.
- 4. Druk op START.

Nadat een workout is gestart, geeft de Edge de verschillende stappen van de workout, het doel (indien ingesteld) en de huidige workoutgegevens weer. U hoort een alarm wanneer u op het punt staat een stap in de workout te voltooien. Er wordt een bericht weergegeven waarin de tijd of afstand tot de nieuwe stap wordt afgeteld.

#### Een stap beëindigen

Druk op **LAP** om een stap voortijdig te beëindigen.

#### Een workout beëindigen

Selecteer MENU > Training > Workouts > Stop Workout.

#### Training

#### Een workout bewerken met de Edge

- 1. Selecteer MENU > Training > Workouts.
- 2. Selecteer een workout.
- 3. Selecteer Wijzig.
- 4. Selecteer een stap.
- Breng de benodigde wijzigingen aan en selecteer om de stap op te slaan.
- 6. Selecteer  $\checkmark$  om de workout op te slaan.

#### Een workout verwijderen

- Selecteer MENU > Training > Workouts.
- 2. Selecteer een workout.
- 3. Selecteer  $\mathbf{x} > \mathbf{Ja}$ .

# Virtual Partner gebruiken

Virtual Partner<sup>®</sup> is een trainingsprogramma dat u helpt bij het behalen van uw trainingsdoeleinden.

- 1. Maak een rit.
- 2. Ga naar de pagina Virtual Partner om te zien wie er aan kop ligt.

Gebruik + en - boven in de pagina om tijdens een rit de snelheid van de Virtual Partner aan te passen.

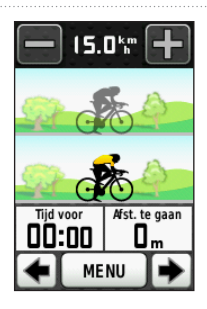

# Koersen

U kunt koersen gebruiken om een eerder vastgelegde activiteit te volgen. U kunt bijvoorbeeld een vastgelegde koers volgen omdat de route u beviel. Of u kunt een fietsvriendelijke route naar uw werk vastleggen. U kunt een vastgelegde koers ook volgen om te proberen de prestatiedoelen van de koerst te evenaren of te verbeteren. Stel dat u de koers eerder in 30 minuten hebt afgelegd. Dan kunt u nu tegen de Virtual Partner rijden om te proberen de koers in minder dan 30 minuten af te leggen.

#### Koersen maken met de Edge

Voordat u een koers kunt maken, dient u over een geschiedenis te beschikken met GPS-trackgegevens die zijn opgeslagen op de Edge.

- 1. Selecteer MENU > Koersen > Nieuwe koers maken.
- 2. Selecteer een bestaande rit waarop u de koers wilt baseren.
- Geef een naam op voor de koers en selecteer .

#### Training

#### Een koers starten

Op de Edge kunt u warming-upactiviteiten afzonderlijk vastleggen. Voordat u de koerst start, moet u de timer opnieuw instellen.

- 1. Selecteer MENU > Koersen.
- 2. Selecteer een koers.
- 3. Pagina's met koersgegevens bekijken (optioneel).

U kunt ook selecteren om de koersinstellingen te wijzigen. U kunt bijvoorbeeld de kleur van de koerslijn op de kaart wijzigen.

4. Selecteer Ga.

De geschiedenis wordt opgenomen, ook als u zich niet op de koers bevindt. Nadat de koers is voltooid, wordt er een bericht weergegeven.

#### Een koers op het web volgen

Daarvoor moet u een Garmin Connectaccount hebben (pagina 20).

- 1. Sluit de Edge op uw computer aan.
- 2. Ga naar www.garminconnect.com en ga op zoek naar de gewenste activiteit.
- 3. Klik op Verzenden naar toestel.
- 4. Koppel de Edge los en schakel het toestel in.
- 5. Selecteer MENU > Koersen.
- 6. Selecteer de gewenste koers > Ga.

#### Opties voor Van koers

U kunt een warming-up uitvoeren voordat u uw koers begint. Druk op **START** om de koers te beginnen en voer de warming-up dan zoals gewoonlijk uit. Zorg ervoor dat u tijdens de warming-up niet op het pad van de koers komt. Als u klaar bent om te beginnen, gaat u naar de koers. Als u op het pad van de koers komt, wordt er een bericht weergegeven.

**OPMERKING**: zodra u op **START** drukt, start Virtual Partner de koers. Het toestel wacht niet tot u klaar bent met uw warmingup.

Ook als u van de koers afdwaalt, geeft de Edge een bericht weer. Gebruik de koerskaart of koerspunten om uw weg naar de koers weer te vinden.

#### De koerssnelheid wijzigen

- 1. Selecteer MENU > Koersen.
- 2. Selecteer een koers > Ga.
- 3. Scroll naar de pagina Virtual Partner.

 Gebruik + en - boven in de pagina om tijdens de koers het tijdspercentage te wijzigen voor het voltooien van de koers.

Als u uw koerstijd bijvoorbeeld met 20% wilt verbeteren, voert u een koerssnelheid in van 120%. U racet dan tegen de Virtual Partner om een koers van 30 minuten af te leggen in 24 minuten.

#### Een koers stoppen

Selecteer MENU > Koersen > Stop koers.

#### Een koers verwijderen

- 1. Selecteer MENU > Koersen.
- 2. Selecteer een koers.
- 3. Selecteer  $\mathbf{x} > \mathbf{Ja}$ .

# ANT+-sensors

De Edge is compatibel met de volgende ANT+-accessoires:

- Hartslagmeter (pagina 13)
- GSC 10 snelheids- en cadanssensor (pagina 15)
- ANT+-sensors van andere fabrikanten (pagina 16)

Ga naar http://buy.garmin.com voor meer informatie over compatibele accessoires.

# Uw ANT+-sensors koppelen

Voordat u de ANT+-sensors kunt koppelen, moet u de hartslagmeter omdoen of de sensor plaatsen. Raadpleeg de *Edge 800* -*Snelstartgids* of het accessoirepakket voor meer informatie.

- Controleer of de ANT+-sensor compatibel is met uw Garmin-toestel.
- Plaats de Edge binnen het bereik (3 meter) van het accessoire.

Zorg ervoor dat u minstens tien meter bij andere ANT+-sensors vandaan bent tijdens het koppelen.

- Als u de koppeling één keer tot stand hebt gebracht, herkent het Garmin-toestel daarna automatisch de ANT+-sensor als u deze activeert. Dit proces vindt automatisch plaats wanneer u het Garmintoestel inschakelt en zorgt ervoor dat de sensors binnen enkele seconden zijn geactiveerd en klaar zijn voor gebruik.
- Na het koppelen ontvangt het Garmintoestel alleen gegevens van uw eigen sensor en kunt u in de buurt van andere sensors gaan staan.

### De hartslagmeter plaatsen

Raadpleeg de *Edge 800 - Snelstartgids* of het accessoirepakket voor meer informatie.

## De hartslagmeter koppelen

Als u een hartslagmeter los hebt gekocht, moet u die aan de Edge koppelen., anders kunnen de hartslaggegevens niet worden weergegeven. Voordat u de koppeling uitvoert, moet u de hartslagmeter omdoen.

- 1. Schakel de Edge in.
- Zorg dat de Edge zich binnen het bereik (drie meter) van de hartslagmeter bevindt.
- 3. Selecteer MENU > S > Fietsinstellingen > Hartslag > ANT+ hartslag.
- 4. Selecteer Hartslagmeter > Ja.
- 5. Druk op 🕛.

Zodra de hartslagmeter met het toestel is gekoppeld, wordt er een bericht weergegeven en knippert in niet meer op statuspagina.

- 6. Selecteer Zoek opnieuw als dat nodig is.
- 7. Pas de hartslaggegevensvelden aan als dat nodig is (pagina 31).

Nadat u de hartslagmeter hebt omgedaan, is deze stand-by en klaar om gegevens te verzenden.

**TIP**: als de hartslaggegevens niet worden weergegeven of als uw hartslaggegevens onregelmatig zijn, dan trekt u de band strakker om uw borst of voert u gedurende vijf tot tien minuten een warming-up uit (pagina 18).

#### Uw hartslagzones instellen

De Edge gebruikt het gebruikersprofiel van de basisinstellingen om uw hartslagzones te bepalen. Voor de nauwkeurigste caloriegegevens tijdens de rit stelt u de volgende opties in: uw maximumhartslag, uw hartslag in rust en de hartslagzones.

#### ANT+ Sensors

- 1. Selecteer MENU > Selecteer MENU > Hartslag > Hartslag > Hartslag > Hartslag > Hartslag > Hartslagzones.
- 2. Geef uw maximumhartslag en hartslag in rust op.

De zonewaarden worden automatisch bijgewerkt; u kunt de verschillende waarden echter ook handmatig aanpassen.

- 3. Selecteer **Op basis van** en selecteer een optie:
  - Selecteer BPM om de zones in aantal hartslagen per minuut weer te geven en te wijzigen.
  - Selecteer % Max. om de zones als een percentage van uw maximumhartslag weer te geven en te wijzigen.
  - Select % HSR om de zones als een percentage van uw hartslag in rust weer te geven en te wijzigen.

#### Hartslagzones

Vele atleten gebruiken hartslagzones om hun cardiovasculaire kracht te meten en te verbeteren en om hun fitheid te verbeteren. Een hartslagzone is een opgegeven bereik met hartslagen per minuut.

De vijf algemeen geaccepteerde hartslagzones zijn genummerd van 1 tot 5 op basis van oplopende intensiteit. Over het algemeen worden hartslagzones berekend op basis van de percentages van uw maximale hartslag.

#### Fitnessdoelstellingen

Als u uw hartslagzones kent, kunt u uw fitheid meten en verbeteren door de volgende principes te begrijpen en toe te passen:

- Uw hartslag is een goede maatstaf voor de intensiteit van uw training.
- Training in bepaalde hartslagzones kan u helpen uw cardiovasculaire capaciteit

en kracht te verbeteren.

 Als u uw hartslagzones kent, kunt u het risico op blessures verlagen en voorkomen dat u te zwaar traint.

Als u uw maximale hartslag weet, kunt u deze invoeren en de Edge uw hartslagzones laten berekenen op basis van de percentages in de tabel op pagina 19.

Als u uw maximale hartslag niet kent, gebruikt u een van de rekenmachines die beschikbaar zijn op internet. Bij sommige sportscholen en gezondheidscentra kunt u een test doen om de maximale hartslag te meten.

### De GSC 10 plaatsen

Raadpleeg de *Edge 800 - Snelstartgids* of het accessoirepakket voor meer informatie.

# De GSC 10 aan de Edge koppelen

Als u een GSC 10 los hebt gekocht, moet u die aan de Edge koppelen, anders kunnen de hartslaggegevens niet worden weergegeven. Voordat u de koppeling uitvoert, moet u de GSC 10 installeren.

- 1. Schakel de Edge in.
- 2. Plaats de Edge binnen het bereik (3 m) van de GSC 10.
- 3. Selecteer MENU > Selecteer MENU > Fietsinstellingen > Fietsprofielen.
- 4. Selecteer een fiets.
- 5. Selecteer ANT+ snelheid/cadans > Fietssensors > Ja.
- 6. Druk op 🕛.

Als de GSC 10 aan het toestel is gekoppeld, wordt er een bericht weergegeven en wordt 20 00 de statuspagina weergegeven.

7. Pas de optionele gegevensvelden aan (pagina 31).

#### ANT+ Sensors

### De GSC 10

De cadansgegevens van de GSC 10 worden altijd opgenomen. Als er geen GSC 10 aan de Edge is gekoppeld, wordt er gebruikgemaakt van GPS-gegevens om de snelheid en afstand te berekenen.

De cadans is de pedaal- of draaisnelheid. Deze wordt gemeten aan de hand van het aantal draaiingen van de krukarm per minuut (RPM). De GSC10 beschikt over twee sensors: een voor de cadans en een voor snelheid.

Zie pagina 5 voor informatie over cadanswaarschuwingen.

# Gemiddelden die niet gelijk zijn aan nul voor cadansgegevens

De instelling voor gegevensgemiddelden die niet gelijk zijn aan nul is beschikbaar als u tijdens het trainen een optionele cadanssensor gebruikt. Standaard worden lege waarden die optreden als u niet trapt, genegeerd. Als u gemiddelden die niet gelijk zijn aan nul wilt in- of uitschakelen, selecteert u MENU > Selecteert u MENU > Gegevens middelen > Cadans.

# ANT+-sensors van andere bedrijven

Een lijst met ANT+-sensors van andere fabrikanten die compatibel zijn met de Edge vindt u op www.garmin.com/intosports.

# Een vermogensmeter aan de Edge koppelen

Raadpleeg de instructies van de fabrikant.

Zodra de vermogensmeter aan de Edge is gekoppeld, wordt er een bericht weergegeven en knippert sin niet meer op statuspagina.

#### De vermogensmeter kalibreren

Raadpleeg de documentatie van de fabrikant voor instructies over het kalibreren van uw vermogensmeter.

U kunt uw vermogensmeter pas kalibreren als deze op de juiste wijze is geïnstalleerd en bezig is met het opnemen van gegevens.

- 1. Selecteer MENU > S > Fietsinstellingen > Fietsprofielen.
- 2. Selecteer een fiets.
- 3. Selecteer ANT+ Power > Kalibreren.
- Zorg dat de vermogensmeter actief blijft door te blijven trappen tot er een bericht wordt weergegeven.

#### Uw vermogenszones instellen

U kunt zeven aangepaste vermogenszones instellen met gebruik van Garmin Connect. Als u uw FTP-waarde (functional threshold power) kent, kunt u deze opgeven. Dan berekent de Edge automatisch uw vermogenszones.

- 1. Selecteer MENU > Selecteer MENU > Sel
- 2. Selecteer een fiets.
- 3. Selecteer Vermogenszones.
- 4. Voer uw FTP-waarde in.
- Selecteer Op basis van en selecteer een optie:

- Selecteer Watt om de zones in watt weer te geven en te wijzigen.
- Select % FTP om de zones als een percentage van uw FTP-waarde weer te geven en te wijzigen.

# Gemiddelden die niet gelijk zijn aan nul voor vermogensgegevens

De instelling voor gegevensgemiddelden die niet gelijk zijn aan nul is beschikbaar als u tijdens het trainen een optionele vermogensmeter gebruikt. Standaard worden lege waarden die optreden als u niet trapt, genegeerd.

Als u gemiddelden die niet gelijk zijn aan nul wilt in- of uitschakelen, selecteert u MENU > > Fietsinstellingen > Gegevensopslag > Gegevens middelen > Vermogen.

### Problemen met de ANT+-sensor oplossen

| Probleem                                                                                               | Oplossing                                                                                                    |
|----------------------------------------------------------------------------------------------------|----------------------------------------------------------------------------------------------------|
| Ik kan de ANT+-sensor niet<br>koppelen aan mijn toestel.                                               | <ul> <li>Zorg ervoor dat u minstens tien meter bij andere ANT-sensors vandaan bent<br/>tijdens het koppelen.</li> <li>Breng het toestel tijdens het koppelen binnen het bereik van de hartslagmeter<br/>(drie meter).</li> <li>Vervang de batterij als het probleem zich blijft voordoen.</li> </ul>                                                                                                    |
| lk heb een ANT+-sensor<br>van een ander bedrijf.                                                       | Controleer of deze compatibel is met de Edge (www.garmin.com/intosports).                                                                                                    |
| De hartslaggegevens<br>zijn onnauwkeurig of<br>onregelmatig.                                           | <ul> <li>Controleer of de hartslagmeter dicht tegen uw lichaam is geplaatst.</li> <li>Bevochtig de elektroden en het contactoppervlak. Gebruik water, speeksel of<br/>een elektroden-gel.</li> <li>Was de band na elke zeven keer gebruiken (pagina 44).</li> <li>Plaats de elektroden op uw rug in plaats van op uw borst.</li> <li>Draag een t-shirt van katoen of maak uw t-shirt nat als dat mogelijk is.<br/>Synthetische materialen die langs de hartslagmeter wrijven of er tegen aan<br/>slaan, kunnen statische elektriciteit veroorzaken die de hartslagsignalen<br/>beïnvloedt.</li> <li>Blijf uit de buurt van sterke elektromagnetische velden en bepaalde draadloze<br/>sensors van 2,4 GHz, omdat deze interferentie met uw hartslagmeter<br/>kunnen veroorzaken. Bronnen van interferentie zijn bijvoorbeeld<br/>hoogspanningsleidingen, elektrische motoren, magnetrons, draadloze<br/>telefoons van 2,4 GHz en draadloze LAN-toegangspunten.</li> </ul> |
| Hoe stevig moet de<br>schroef van de sensorarm<br>worden aangedraaid als ik<br>mijn GSC 10 installeer? | Garmin raadt een torsie aan van 1,9 tot 2,4 lbf-in aan om voor een waterdichte vergrendeling op de GSC 10-sensorarm te zorgen.                                                                                                    |

### Hartslagzones

|   | % van maximale<br>hartslag of hartslag<br>in rust | Waargenomen inspanning                                                     | Voordelen                                                            |
|---|---------------------------------------------------|----------------------------------------------------------------------------|----------------------------------------------------------------------|
| 1 | 50 tot 60%                                        | Ontspannen, comfortabele snelheid, regelmatige ademhaling                  | Aerobische training voor beginners, verlaagt stressniveau            |
| 2 | 60 tot 70%                                        | Comfortabele snelheid, iets diepere ademhaling, gesprek voeren is mogelijk | Standaardcardiovasculaire training;<br>korte herstelperiode          |
| 3 | 70 tot 80%                                        | Matige snelheid, gesprek voeren iets lastiger                              | Verbeterde aerobische capaciteit, optimale cardiovasculaire training |
| 4 | 80 tot 90%                                        | Hoog tempo en enigszins<br>ongemakkelijk; moeilijke ademhaling             | Verbeterde anaerobische capaciteit en drempel, hogere snelheid       |
| 5 | 90 tot 100%                                       | Sprinttempo, kan niet lang worden volgehouden; ademhaling zwaar            | Anaerobisch en musculair<br>uithoudingsvermogen; meer kracht         |

# Geschiedenis

Als de timer wordt gestart, slaat de Edge automatisch de geschiedenis op. Als het geheugen van de Edge vol is, wordt er een bericht weergegeven. De Edge overschrijft of verwijdert niet automatisch uw geschiedenis. Zie pagina 21 voor meer informatie over het wissen van de geschiedenis.

Tot de geschiedenisgegevens behoren: tijd, afstand, calorieën, gemiddelde snelheid, maximale snelheid, hoogte en gedetailleerde ronde-informatie. De geschiedenis van de Edge kan ook de hartslag, de cadans en het vermogen bevatten.

**OPMERKING**: de geschiedenis wordt niet vastgelegd wanneer de timer wordt gestopt of gepauzeerd.

# Een rit weergeven

U kunt opgeslagen ritten en ritten die op dit moment plaatsvinden weergeven maar de timer moet wel eerst worden stilgezet.

- 1. Selecteer MENU > Geschiedenis > Activiteiten.
- 2. Selecteer een rit in de lijst of selecteer Activiteit bezig.

# Totaalwaarden voor afstand en tijd weergeven

Selecteer **MENU** > **Geschiedenis** > **Totalen** om de totaal afgelegde afstand en de totaal verstreken tijd van de rit weer te geven.

# Garmin Connect gebruiken

Garmin Connect is websoftware voor het opslaan en analyseren van uw gegevens.

- 1. Ga naar www.garminconnect.com/start.
- 2. Volg de instructies op het scherm.

#### De geschiedenis overbrengen naar uw computer

#### OPMERKING

U voorkomt corrosie door de mini-USBpoort, de beschermkap en de omringende delen grondig af te drogen voordat u de Edge oplaadt of aansluit op een computer.

- 1. Sluit de USB-kabel aan op een beschikbare USB-poort op de computer.
- 2. Duw de beschermkap ① van de mini-USB-poort omhoog ②.

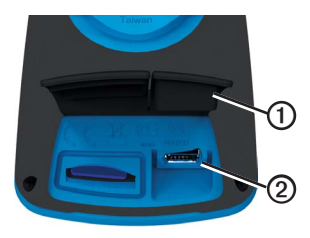

 Sluit het smalle uiteinde van de USBkabel aan op de mini-USB-poort.

- 4. Ga naar www.garminconnect.com/start.
- 5. Volg de met de software meegeleverde aanwijzingen.

### De geschiedenis verwijderen

Als u de geschiedenis eenmaal hebt overgebracht naar uw computer, kunt u deze van de Edge verwijderen.

- 1. Selecteer MENU > Geschiedenis > Wis.
- 2. Selecteer een optie:
  - Selecteer Alle activiteiten om alle ritgegevens uit de geschiedenis te verwijderen.
  - Selecteer Oude activiteiten om langer dan een maand geleden opgenomen activiteiten te verwijderen.
  - Selecteer Alle totalen om de totale afstand en tijd voor de rit te resetten.

**OPMERKING**: de geschiedenis wordt zo niet verwijderd.

3. Selecteer Ja.

# Gegevens vastleggen

De Edge maakt gebruik van slimme opslag. Hiermee worden belangrijke punten opgeslagen waarop u van richting bent veranderd of waarop uw snelheid of hartslag is gewijzigd.

Wanneer een vermogensmeter van een andere fabrikant (pagina 16) aan het toestel wordt gekoppeld, neemt de Edge iedere seconde punten op. Hierdoor wordt het beschikbare geheugen van de Edge zwaar belast.

Ga voor informatie over gemiddelden die niet gelijk zijn aan nul voor cadans- en vermogensgegevens naar pagina 16–17.

# De opslaglocatie voor gegevens wijzigen

- Selecteer MENU > Systeem > Gegevensopslag > Opnemen op.
- 2. Selecteer Interne opslag (toestelgeheugen) of Geheugenkaart (als er een optionele geheugenkaart is geplaatst).

#### Een microSD-kaart plaatsen

MicroSD-kaarten zijn verkrijgbaar bij elektronicawinkels; u kunt bij uw Garmin-dealer ook kaarten kopen waarop gedetailleerde kaartgegevens vooraf zijn vastgelegd.

1. Duw de beschermkap ① van de microSD-kaartsleuf ② omhoog.

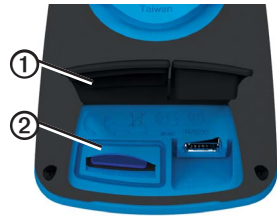

2. Als u de kaart wilt plaatsen, drukt u totdat de kaart vastklikt.

## Gegevensbeheer

U kunt de Edge gebruiken als een USBmassaopslagapparaat.

**OPMERKING**: het toestel is niet compatibel met Windows<sup>®</sup> 95, 98, ME of NT. Er is ook geen compatibiliteit met Mac<sup>®</sup> OS 10.3 en ouder.

#### De mini-USB-kabel aansluiten

#### **OPMERKING**

U voorkomt corrosie door de mini-USBpoort, de beschermkap en de omringende delen grondig af te drogen voordat u de Edge oplaadt of aansluit op een computer.

- Sluit de USB-kabel aan op een USB-poort op de computer.
- Duw de beschermkap van de mini-USBpoort omhoog.
- 3. Sluit het smalle uiteinde van de USBkabel aan op de mini-USB-poort.

Het toestel en de geheugenkaart (optioneel) worden op Windowscomputers als verwisselbaar station onder Deze computer weergegeven en als geïnstalleerd volume op Mac-computers.

#### Bestanden laden

Nadat u het toestel op uw computer hebt aangesloten, kunt u handmatig de volgende bestanden naar het toestel laden: .tcx, .fit, .gpx en .crs.

- 1. Blader naar het bestand op uw computer.
- 2. Selecteer Wijzig > Kopiëren.
- 3. Open het volume met de naam Garmin.
- 4. Open de map of het station/volume **Garmin**\**NewFiles**.

#### Geschiedenis

#### 5. Selecteer Wijzig > Plakken.

Alle koersen worden geconverteerd en opgeslagen in de map of het station **Garmin/Courses**.

#### Bestanden verwijderen

#### **OPMERKING**

Het geheugen van het toestel bevat belangrijke systeembestanden die niet mogen worden verwijderd.

Nadat u het toestel op uw computer hebt aangesloten, kunt u handmatig bestanden verwijderen.

- 1. Open het Garmin-station of het geheugenkaartstation.
- 2. Selecteer het bestand.
- 3. Druk op de Del-toets op het toetsenbord.

### De USB-kabel loskoppelen

Als u klaar bent met de bestandsbeheertaken, kunt u de USB-kabel loskoppelen.

- 1. Voltooi een bewerking:
  - Windows-computers: klik op het uitwerppictogram sin de systeembalk.
  - Mac-computers: sleep het volumepictogram naar de Prullenmand **@**.
- 2. Koppel het toestel los van uw computer.

# Navigatie

In dit hoofdstuk worden de volgende functies en instellingen besproken:

- Locaties en Waarheen? (pagina 25)
- Route-instellingen (pagina 27)
- Optionele kaarten (pagina 28)
- Kaartinstellingen (pagina 30)

# Locaties

U kunt op het toestel locaties vastleggen en bewaren.

#### Een locatie bewaren

U kunt uw huidige locatie opslaan, zoals uw huis of een parkeerplaats. Voordat u een locatie kunt opslaan, moet u satellietsignalen zoeken.

- 1. Selecteer 🐵 op de kaart.
- Selecteer het positiepictogram . Het positiepictogram geeft uw positie op de kaart aan.

3. Selecteer Sla op of Sla op en wijzig.

#### Locaties opslaan vanaf de kaart

- 1. Selecteer 🐵 op de kaart.
- 2. Zoek de gewenste locatie op de kaart.
  - De locatie wordt met een punaise ① gemarkeerd en boven in de kaart wordt informatie over de locatie weergegeven.

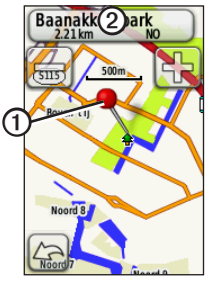

- Selecteer de titel ② als u aanvullende informatie over de locatie wilt weergeven.
- 4. Selecteer > OK om de locatie op te slaan.

#### Navigatie

 Selecteer als u de locatiedetails wilt wijzigen.

# Naar een opgeslagen locatie navigeren

- 1. Selecteer MENU > Waarheen? > Locaties.
- 2. Selecteer een locatie > Ga.

# Naar recent gevonden locaties navigeren

De vijftig laatst gevonden locaties worden op het toestel opgeslagen.

- 1. Selecteer MENU > Waarheen? > Recent gevonden punten.
- 2. Selecteer een locatie > Ga.

#### Naar bekende coördinaten navigeren

- 1. Selecteer MENU > Waarheen? > Coördinaten.
- 2. Geef de coördinaten op en selecteer  $\checkmark$ .
- 3. Selecteer Ga.

#### Terug naar start navigeren

Tijdens een rit kunt u op ieder gewenst moment terugkeren naar het startpunt. Voordat u deze functie kunt gebruiken, moet u de timer starten.

- 1. Druk tijdens de rit op **STOP** maar stel de timer niet opnieuw in.
- 2. Selecteer MENU > Waarheen? > Terug naar start > Ga.

De Edge navigeert u vervolgens terug naar het beginpunt van de rit.

#### Stoppen met navigeren

Selecteer tijdens het navigeren MENU > Waarheen? > Navigatie stoppen.

#### Een locatie projecteren

U kunt een nieuwe locatie maken door de afstand en peiling te projecteren vanaf een gemarkeerde locatie naar een nieuwe locatie.

- 1. Selecteer MENU > Waarheen? > Locaties.
- 2. Selecteer een locatie.
- 3. Selecteer de naam.
- 4. Selecteer
- 5. Selecteer Projectlocatie.
- 6. Geef de afstand en de peiling op voor de projectlocatie.
- 7. Selecteer Sla op of Sla op en wijzig.

#### Locaties bewerken

- 1. Selecteer MENU > Waarheen? > Locaties.
- 2. Selecteer een locatie.
- 3. Selecteer de naam.
- 4. Selecteer

- Selecteer een kenmerk.
   Selecteer bijvoorbeeld Wijzig hoogte om de hoogte voor de locatie op te geven.
- 6. Voer de nieuwe informatie in.

#### Locaties verwijderen

- 1. Selecteer MENU > Waarheen? > Locaties.
- 2. Selecteer een locatie.
- 3. Selecteer de naam.
- 4. Selecteer <a>> Locatie verwijderen.</a>

## Route-instellingen

Selecteer MENU > Systeem > Routering.

- Begeleidingsmethode: hiermee kunt u een begeleidingsmethode selecteren waarmee u uw route kunt berekenen.
  - **Offroad**: hiermee worden routes op basis van punten berekend.

#### Navigatie

- Tijd onderweg (vereist routekaarten): hiermee kunt u routes over de weg berekenen waarmee u een minimale reistijd hebt.
- Afgelegde afstand (routekaarten vereist): hiermee kunt u routes over de weg berekenen met een kortere afstand.
- Bereken routes voor: hiermee kunt u een vervoermiddel selecteren om de route te optimaliseren.
- Vast op weg (routekaarten vereist): hierbij wordt de huidige locatiemarkering op de dichtstbijzijnde weg vastgezet om afwijkingen in de nauwkeurigheid van de kaartpositie te compenseren.
- · Overgangen offroad
  - Auto: hiermee wordt u automatisch naar het volgende punt geleid.
  - Handmatig: hiermee kunt u het volgende punt op de route selecteren met behulp van het punt op de actieve routepagina.

- Afstand: hiermee wordt u naar het volgende punt van de route geleid als u zich op een opgegeven afstand van uw huidige punt bevindt.
- Te vermijden items instellen (routekaarten vereist): hiermee kunt u het wegtype instellen dat u wilt vermijden.

### Extra kaarten kopen

Ga naar http://buy.garmin.com of neem contact op met uw Garmin-dealer.

Als u wilt weten welke kaartversies op uw Edge zijn geladen, selecteert u MENU > 🔊 > Systeem > Kaart > Kaartinformatie.

#### Een adres zoeken

U kunt optionele City Navigator<sup>®</sup>-kaarten gebruiken om te zoeken naar adressen, plaatsen en andere locaties. De gedetailleerde en navigeerbare kaarten bevatten miljoenen nuttige punten, zoals restaurants, hotels en garagebedrijven.

- 1. Selecteer MENU > Waarheen? > Adres.
- 2. Wijzig zo nodig het land, de staat of de provincie.
- 3. Selecteer Spel plaatsnaam.

**TIP**: als u de plaatsnaam niet weet, kiest u **Zoek alles**.

- 4. Geef de plaatsnaam op en selecteer 🖌
- 5. Selecteer indien nodig de juiste plaats.
- 6. Selecteer **Voer huisnr. in**, voer het nummer in en selecteer **V**.
- Selecteer Voer straatnaam in, voer de straatnaam in en selecteer
- 8. Selecteer indien nodig de straat.
- 9. Selecteer indien nodig het adres.
- 10. Selecteer Ga.

#### Een nuttig punt zoeken

- 1. Selecteer MENU > Waarheen?.
- 2. Selecteer een categorie.

**TIP**: als u de naam van de winkel weet, selecteert u **Alle nuttige punten**  $\geq \frac{a}{BC}$  en geeft u de naam op.

- 3. Selecteer indien nodig een subcategorie.
- 4. Selecteer een locatie > Ga.

#### Locaties in de buurt zoeken

- 1. Selecteer MENU > Waarheen?.
- 2. Selecteer
- 3. Selecteer een optie.
- 4. Selecteer indien nodig een categorie en een subcategorie.
- 5. Selecteer een locatie > Ga.

#### De oriëntatie van de kaart wijzigen

- Selecteer MENU > Systeem > Kaart > Oriëntatie.
- 2. Selecteer een oriëntatie:
  - Selecteer Noord boven om het noorden boven aan de pagina weer te geven.
  - Selecteer Koers boven om uw huidige reisrichting boven aan de pagina weer te geven.
  - Selecteer Automodus voor een perspectiefweergave.

# Kaartinstellingen

Selecteer MENU > Systeem > Kaart.

- Oriëntatie: hiermee bepaalt u hoe de kaart wordt weergegeven (pagina 30).
- Automatisch zoomen: hiermee wordt automatisch het juiste zoomniveau geselecteerd voor optimaal gebruik van de kaart. Als u Uit selecteert, kunt u alleen handmatig in- en uitzoomen.

- Kaartzichtbaarheid: hiermee kunt u de geavanceerde kaartinstellingen opgeven.
   Voor Automatisch zoomen en Hoog contrast kunt u kiezen uit vooraf gedefinieerde waarden. Kies Aangepast als u zelf een waarde wilt opgeven.
  - Zoomniveaus: hiermee worden kaartonderdelen op of onder het geselecteerde zoomniveau weergegeven.
  - **Tekstformaat**: hiermee selecteert u de tekstgrootte voor kaartonderdelen.
  - Detail: hiermee selecteert u de hoeveelheid kaartgegevens die wordt weergegeven.

**OPMERKING:** door het weergeven van meer details is het mogelijk dat de kaart langzamer opnieuw wordt getekend.

- Arcering: geeft reliëfdetails weer op de kaart (indien beschikbaar) of schakelt arcering uit.
- Kaartinformatie: hiermee kunt u de kaarten die momenteel in het toestel geladen zijn, inschakelen of uitschakelen.

U kunt de volgende instellingen en functies op de Edge aanpassen:

- Gegevensvelden (pagina 31)
- Fietsprofielen (pagina 36)
- Traininginstellingen (pagina 36)
- Systeeminstellingen (pagina 39)
- Gebruikersprofielinstellingen (pagina 42)

### Uw pagina's en gegevensvelden aanpassen

U kunt gegevensvelden voor vijf timerpagina's, de kaart en de hoogtepagina naar uw eigen wensen aanpassen. De instructies geven bijvoorbeeld aan hoe u de timerpagina voor workouts aanpast.

- 1. Selecteer MENU > S > Fietsinstellingen > Trainingspagina's > Timer-pagina's > Workout-timer.
- 2. Selecteer Ingeschakeld.

- Gebruik + en om het aantal gegevensvelden te selecteren dat u op de pagina wilt weergeven.
- 4. Selecteer 🖌.
- 5. Selecteer een gegevensveld om het te wijzigen.

#### Gegevensvelden

In gegevensvelden met het symbool \* worden wettelijke of metrische eenheden weergegeven. Voor gegevensvelden met het symbool \*\* is een ANT+-sensor vereist.

| Gegevensveld       | Beschrijving                                                                              |
|--------------------|-------------------------------------------------------------------------------------------|
| Afst. – Ltste rnd* | De afstand die u in de<br>laatst voltooide ronde<br>heeft afgelegd.                       |
| Afst. – Ronde*     | De afstand die u in de huidige<br>ronde hebt afgelegd.                                    |
| Afst. te gaan      | De resterende afstand<br>tijdens een workout als<br>u een afstandsdoel hebt<br>opgegeven. |
| Afst. tot best.    | De resterende afstand tot<br>uw eindbestemming.                                           |
| Afst. tot vlgd     | De resterende afstand tot<br>het volgende punt in de<br>route of koers.                   |

| Gegevensveld      | Beschrijving                                                                                             |
|-------------------|----------------------------------------------------------------------------------------------------|
| Afstand*          | De afstand die u tijdens de huidige rit hebt afgelegd.                                                   |
| Afstandteller     | Een lopende meting van de<br>afstand die is afgelegd voor<br>alle trips.                                 |
| Batterijniveau    | De resterende<br>batterijvoeding.                                                                        |
| Cadans – Gem. **  | Gemiddelde cadans voor de duur van de huidige rit.                                                       |
| Cadans – Ronde    | Gemiddelde cadans voor de huidige ronde.                                                                 |
| Cadans**          | Aantal malen per minuut dat de krukarm ronddraait.                                                       |
| Calorieën         | De totale hoeveelheid<br>calorieën die u hebt verbrand.                                                  |
| Calorieën – Vet   | De totale hoeveelheid<br>calorieën uit vetten die<br>u hebt verbrand.                                    |
| Calorieën te gaan | De resterende hoeveelheid<br>calorieën tijdens een workout<br>als u een calorieëndoel hebt<br>opgegeven. |

| Gegevensveld             | Beschrijving                                                                                                    |
|--------------------------|----------------------------------------------------------------------------------------------------|
| ETA bij<br>bestemming    | Het geschatte tijdstip waarop<br>u uw eindbestemming zult<br>bereiken.                                                                                                    |
| ETA bij vlgnd            | Het geschatte tijdstip waarop<br>u het volgende punt in de<br>route of koers zult bereiken.                                                                                    |
| GPS-<br>nauwkeurigheid * | De foutmarge voor uw exacte<br>locatie. De GPS-locatie is<br>bijvoorbeeld nauwkeurig tot<br>op +/- 4 meter.                                                                    |
| GPS-<br>signaalsterkte   | De sterkte van het GPS-signaal.                                                                                                    |
| Gradiënt                 | Berekening van de klim ten<br>opzichte van de afstand. Als<br>u bijvoorbeeld 10 meter klimt<br>(hoogte) voor iedere 200<br>meter die u aflegt (afstand),<br>is uw gradiënt 5%. |
| Hartslag **              | Het aantal hartslagen per minuut.                                                                                                    |
| Hartslagbereik **        | Het huidige hartslagbereik<br>(1-5). De standaardzones<br>zijn gebaseerd op uw<br>gebruikersprofiel, maximale<br>hartslag en hartslag in rust.                                 |

| Gegevensveld          | Beschrijving                                                                                                    |
|-----------------------|----------------------------------------------------------------------------------------------------|
| Hartslaggrafiek **    | Lijndiagram dat uw huidige hartslagzone (1-5) weergeeft.                                                           |
| Hoogte*               | De afstand boven of onder zeeniveau.                                                                               |
| HS – %HSR**           | Percentage van<br>hartslagreserve (maximale<br>hartslag minus rusthartslag).                                       |
| HS – %Max. **         | Percentage van maximale<br>hartslag.                                                                               |
| HS – Gem.<br>%HSR **  | Het gemiddelde percentage<br>van de hartslagreserve<br>(maximale hartslag minus<br>rusthartslag) tijdens de koers. |
| HS – Gem.<br>%Max. ** | Het gemiddelde percentage<br>van de maximale hartslag<br>tijdens de koers.                                         |
| HS – Gem. **          | Uw gemiddelde hartslag<br>tijdens de rit.                                                                          |

| Gegevensveld              | Beschrijving                                                                                                    |
|---------------------------|----------------------------------------------------------------------------------------------------|
| HS – Ronde<br>%HSR**      | Het gemiddelde percentage<br>van de hartslagreserve<br>(maximale hartslag minus<br>rusthartslag) tijdens de ronde. |
| HS – Ronde<br>%Max. **    | Het gemiddelde percentage<br>van de maximale hartslag<br>tijdens de ronde.                                         |
| HS – Ronde **             | Uw gemiddelde hartslag tijdens de huidige ronde.                                                                   |
| HS te gaan **             | Geeft tijdens een workout<br>aan hoeveel slagen<br>u boven of onder uw<br>hartslagdoelstelling zit.                |
| Koers                     | De richting waarin u zich verplaatst.                                                                              |
| Locatie bij<br>bestemming | Het laatste punt in een route<br>of koers.                                                                         |
| Locatie bij<br>volgende   | Het volgende punt in een route of koers.                                                                           |

| Gegevensveld            | Beschrijving                                                                                                    |
|-------------------------|----------------------------------------------------------------------------------------------------|
| Ronden                  | Aantal voltooide ronden.                                                                                                    |
| Snelheid – Gem. *       | Gemiddelde snelheid voor<br>de rit.                                                                                                    |
| Snelheid – Ltst<br>rnd* | De gemiddelde snelheid tijdens de laatste volledige ronde.                                                                                                    |
| Snelheid –<br>Maximum*  | De hoogste snelheid die u<br>tijdens de huidige rit hebt<br>bereikt.                                                                                                    |
| Snelheid – Ronde*       | De gemiddelde snelheid tijdens de huidige ronde.                                                                                                    |
| Snelheid *              | De huidige snelheid.                                                                                                    |
| Temperatuur *           | Huidige temperatuur in<br>Fahrenheit of Celsius.<br>OPMERKING: de Edge geeft<br>een temperatuur aan die<br>hoger is dan de werkelijke<br>luchttemperatuur als het<br>toestel in direct zonlicht wordt<br>geplaatst, in de hand wordt<br>gehouden of wordt opgeladen<br>met een extern batterijpak.<br>Het duurt even voordat<br>de Edge zich aan grote<br>wijzlgingen in de temperatuur<br>heeft aangepast. |
| Tijd                    | De tijd op de stopwatch.                                                                                                    |

| Gegevensveld            | Beschrijving                                                                                            |
|-------------------------|----------------------------------------------------------------------------------------------------|
| Tijd                    | De huidige tijd van de<br>dag, op basis van uw<br>tijdinstellingen (notatie,<br>tijdzone en zomertijd). |
| Tijd – Gem. Ronde       | De gemiddelde tijd die u tot<br>nu toe nodig hebt gehad om<br>de ronden te voltooien.                   |
| Tijd – Laatste<br>ronde | De hoeveelheid tijd die nodig<br>was om de laatste volledige<br>ronde te voltooien.                     |
| Tijd – Ronde            | De hoeveelheid tijd in de<br>huidige ronde.                                                             |
| Tijd – Verstreken       | De tijd die is verstreken<br>tussen het drukken op<br><b>START</b> en <b>RESET</b> .                    |
| Tijd te gaan            | De resterende tijd tijdens een<br>workout als u een tijdsdoel<br>hebt opgegeven.                        |
| Tijd tot best.          | De tijd die u naar verwachting<br>nodig hebt om uw<br>eindbestemming te bereiken.                       |
| Tijd tot vlgnd          | De geschatte tijd voordat u<br>het volgende punt in de route<br>of koers zult bereiken.                 |
| Totale daling*          | Totale daling in de huidige rit.                                                                        |
| Totale stijging *       | Totale klim in de huidige rit.                                                                          |

| Gegevensveld                        | Beschrijving                                                                 |
|-------------------------------------|------------------------------------------------------------------------------|
| Verm. – Watt/kg **                  | De hoeveelheid<br>uitgangsvermogen in watts<br>per kilogram.                 |
| Vermogen –<br>% FTP **              | Huidig uitgangsvermogen in<br>% FTP (functional threshold<br>power).         |
| Vermogen –<br>30s gem. **           | De gemiddelde snelheid<br>van het uitgangsvermogen<br>gedurende 30 seconden. |
| Vermogen –<br>3s gem. **            | De gemiddelde snelheid<br>van het uitgangsvermogen<br>gedurende 3 seconden.  |
| Vermogen –<br>Gem. **               | Het gemiddelde<br>uitgangsvermogen voor de<br>duur van de huidige rit.       |
| Vermogen – Gem.<br>Laatste ronde ** | Het gemiddelde<br>uitgangsvermogen tijdens<br>de laatste volledige ronde.    |
| Vermogen – kJ **                    | Totale (cumulatieve)<br>hoeveelheid<br>uitgangsvermogen in<br>kilojoule.     |

| Gegevensveld                        | Beschrijving                                                                                  |
|-------------------------------------|-----------------------------------------------------------------------------------------------|
| Vermogen –<br>Max. **               | Het hoogste vermogen<br>dat tijdens de huidige rit is<br>bereikt.                             |
| Vermogen – Max.<br>Laatste ronde ** | Het hoogste vermogen dat tijdens de laatste volledige ronde is bereikt.                       |
| Vermogen –<br>Ronde **              | Het gemiddelde<br>uitgangsvermogen in de<br>huidige ronde.                                    |
| Vermogen **                         | Het huidige<br>uitgangsvermogen in watt.                                                      |
| Vermogenszone **                    | Huidig<br>uitgangsvermogenbereik<br>(1–7), gebaseerd op uw FTP<br>of aangepaste instellingen. |
| Verticale<br>snelheid *             | Klim- of daalsnelheid in voet/<br>meter per uur.                                              |
| VS – 30s gem. *                     | De gemiddelde klim- of<br>daalsnelheid gedurende<br>30 seconden.                              |

| Gegevensveld | Beschrijving                                                             |
|--------------|--------------------------------------------------------------------------|
| Zon onder    | Het tijdstip waarop de zon<br>ondergaat, gebaseerd op uw<br>GPS-positie. |
| Zon op       | Het tijdstip waarop de zon<br>opkomt, gebaseerd op uw<br>GPS-positie.    |

# Uw fietsprofiel bijwerken

U kunt drie fietsprofielen aanpassen. De Edge gebruikt het gewicht van de fiets, de waarde van de afstandteller en de wielmaat om nauwkeurige ritgegevens te berekenen.

- 1. Selecteer MENU > S > Fietsinstellingen > Fietsprofielen.
- 2. Selecteer een fiets.
- 3. Selecteer Fietsdetails.
- Geef een naam op voor het fietsprofiel, het gewicht van de fiets en de waarde voor de afstandteller.

- Als u een snelheids- en cadanssensor of vermogenssensor gebruikt, selecteert u Wielmaat.
  - Selecteer Automatisch als u de wielmaat wilt laten berekenen, waarbij gebruik wordt gemaakt van de GPS-afstand.
  - Selecteer Aangepast om uw wielmaat op te geven. Op pagina 51 vindt u een tabel met wielmaten en omvangen.

# Trainingsinstellingen

#### Ronden op positie markeren

Met Auto Lap<sup>®</sup> kunt u de ronde automatisch markeren op een bepaalde positie. Dit is handig als u uw prestaties tijdens verschillende gedeelten van een rit wilt vergelijken (bijvoorbeeld na een lange klim of na een sprint). Tijdens een koers kunt u de functie Op positie gebruiken om een ronde te starten bij iedere rondepositie die voor de koers is vastgelegd.

- 1. Selecteer MENU > >>
- Fietsinstellingen > Auto Lap > Auto Lap-trigger.
- 2. Selecteer Op positie.
- 3. Selecteer Ronde bij.
- 4. Selecteer een optie:
  - Selecteer Alleen bij drukk. om de rondeteller te activeren telkens als u LAP indrukt en telkens als u een van deze locaties opnieuw passeert.
  - Selecteer Start & ronde om de rondeteller te activeren op de GPSlocatie waar u op START drukt en op elke locatie tijdens de rit waar u op LAP drukt.
  - Selecteer Markeer & ronde om de rondeteller te activeren op een specifieke GPS-locatie die u vóór de rit hebt gemarkeerd en bovendien op elke locatie tijdens de rit wanneer u op LAP drukt.

5. Pas de rondegegevensvelden aan als dat nodig is (pagina 31).

#### Ronden op afstand markeren

Met Auto Lap kunt u de ronde automatisch markeren na een bepaalde afstand. Dit is handig als u uw prestaties tijdens verschillende gedeelten van een rit wilt vergelijken (bijvoorbeeld om de 10 mijl of 40 km).

- 1. Selecteer MENU > Selecteer MENU > Selecteer MENU > Selecteer MENU > Auto Lap > Auto Lap Auto Lap-trigger.
- 2. Selecteer Op afstand.
- 3. Selecteer Ronde bij.
- 4. Voer een waarde in.
- 5. Pas de rondegegevensvelden aan als dat nodig is (pagina 31).

#### Auto Pause gebruiken

U kunt Auto Pause<sup>®</sup> gebruiken om de timer automatisch te onderbreken wanneer u niet meer fietst of wanneer u langzamer fietst dan een opgegeven waarde. Dit is handig als er verkeerslichten of andere plaatsen voorkomen in uw route waar u langzamer moet fietsen of moet stoppen.

**OPMERKING**: de pauzetijd wordt niet opgeslagen in uw geschiedenisgegevens.

- Selecteer MENU > Selecteer MENU > Fietsinstellingen > Auto Pause > Auto Pausemodus.
- 2. Selecteer een optie:
  - Selecteer Zodra gestopt om de timer automatisch te onderbreken wanneer u niet meer fietst.
  - Selecteer **Snelheid gebruiker** om de timer automatisch te pauzeren wanneer uw snelheid onder een bepaalde waarde valt.

3. Pas de optionele tijdgegevensvelden aan als dat nodig is (pagina 31).

Als u de volledige tijd wilt weergeven (vanaf het moment dat u op **START** hebt gedrukt tot het moment waarop u op **RESET** hebt gedrukt), selecteert u het gegevensveld **Tijd - verstreken**.

#### Auto Scroll gebruiken

Met deze functie voor automatisch bladeren doorloopt u automatisch alle pagina's met trainingsgegevens terwijl de timer loopt.

- Selecteer MENU > Selecter MENU > Fietsinstellingen > Auto Scroll > Auto Scrollsnelheid.
- 2. Selecteer een snelheid: Langzaam, Gemiddeld of Snel.

#### De startmelding wijzigen

Met deze functie herkent het toestel automatisch dat er satellietsignalen worden ontvangen en dat de fiets rijdt. U wordt er zo aan herinnerd de timer in te stellen, zodat uw ritgegevens worden vastgelegd.

- 1. Selecteer MENU > > Fietsinstellingen > Startmelding > Startmeldingsmodus.
- 2. Selecteer een optie:
  - Selecteer Eenmaal.
  - Selecteer Herhalen > Vertraging herhalen om te bepalen na hoeveel tijd de herinnering moet worden weergegeven.

# Systeeminstellingen

- GPS-instellingen (pagina 39)
- Scherminstellingen (pagina 40)
- Kaartinstellingen (zie Navigatie, pagina 30)
- Route-instellingen (zie Navigatie, pagina 27)

- Gegevensopslaginstellingen (zie Geschiedenis, pagina 22)
- Toestelinstellingen (pagina 41)
- Systeeminstellingen (pagina 41)
- Configuratie-instellingen (pagina 41)
- Weegschaalinstellingen (pagina 42)

#### **GPS-instellingen**

#### Indoortrainingen

- 1. Selecteer MENU > Systeem > GPS > GPS-modus.
- 2. Selecteer Uit.

Wanneer de GPS is uitgeschakeld, zijn er geen snelheids- en afstandsgegevens beschikbaar, tenzij u over een optionele sensor beschikt die deze gegevens naar de Edge verzendt (zoals de GSC 10). De volgende keer dat u de Edge inschakelt, zoekt het toestel weer naar satellietsignalen.

#### De hoogte instellen

Als u over nauwkeurige hoogtegegevens voor uw huidige locatie beschikt, kunt u de hoogtemeter op het toestel handmatig kalibreren.

- 1. Selecteer MENU > Systeem > GPS > Hoogte instellen.
- 2. Geef de hoogte op en selecteer 🖌.

#### Uw locatie markeren

- 1. Selecteer MENU > Systeem > GPS > Markeer locatie.
- 2. Selecteer **Sla op** om uw huidige locatie op te slaan of **Sla op en wijzig**.

#### Satellietpagina

Op de satellietpagina wordt actuele informatie over de GPS-satelliet weergegeven.

# Selecteer MENU > Systeem > GPS > Bekijk satellieten.

Onder aan de satellietpagina wordt de GPSnauwkeurigheid weergegeven. De groene balken geven de sterkte van elk ontvangen satellietsignaal weer (het nummer van de satelliet wordt onder het balkje weergegeven).

Ga voor meer informatie over GPS naar www.garmin.com/aboutGPS.

#### Scherminstellingen

Selecteer MENU > Systeem > Scherm.

- Verlichtingtijdsduur: zie pagina 47.
- Achtergrond: hiermee kunt u een achtergrondafbeelding voor het scherm instellen.
- Schermafbeelding: hiermee kunt u schermafbeeldingen op het toestel vastleggen.
- Schermkalibratie: zie pagina 53.

#### Eenheden aanpassen

U kunt de eenheden voor afstand, snelheid, hoogte, temperatuur, gewicht en positieweergave aanpassen.

- 1. Selecteer MENU > Systeem > Eenheden.
- 2. Selecteer een instelling.
- 3. Selecteer een eenheid voor de instelling.

#### Systeeminstellingen

# Selecteer MENU > Systeem > Systeeminstellingen.

- **Taal**: hiermee stelt u de taal in voor het toestel.
- **Toon**: hiermee stelt u de geluidssignalen in.
- **Tijdweergave**: kies tussen een 12- en een 24-uurs tijdweergave.
- Auto uitschakelen: zie pagina 47.

#### Tijdzones

Telkens wanneer u het toestel inschakelt en er naar satellieten wordt gezocht, worden de tijdzone en het tijdstip automatisch vastgesteld.

#### De configuratie-instellingen wijzigen

U kunt alle aanvankelijk geconfigureerde basisinstellingen wijzigen.

- 1. Selecteer MENU > 🖄 > Systeem > Basisinstellingen > Ja.
- 2. Schakel het toestel uit.
- 3. Schakel het toestel in.
- 4. Volg de instructies op het scherm.

#### De weegschaal gebruiken

Als u een ANT+ compatibele weegschaal gebruikt, dan kan de Edge de gegevens van de weegschaal aflezen.

Selecteer MENU > Systeem > Weegschaal.

Wanneer de weegschaal is gevonden, verschijnt een bericht.

2. Ga op de weegschaal staan als dit wordt aangegeven.

**OPMERKING:** als u een lichaamsanalyseweegschaal gebruikt, dient u uw schoenen en sokken uit te trekken om te zorgen dat alle lichaamsparameters worden gelezen en geregistreerd.

3. Stap van de weegschaal af als dit wordt aangegeven.

**TIP**: als er een fout optreedt, stapt u van de weegschaal af. Stap op de weegschaal als dit wordt aangegeven.

# Gebruikersprofielinstellingen

U kunt instellingen wijzigen voor geslacht, leeftijd, gewicht, hoogte, activiteitklasse en die voor ervaren atleten. Het toestel gebruikt deze informatie om nauwkeurige de ritgegevens te berekenen.

Selecteer MENU > Sebruikersprofiel.

#### Info over ervaren atleten

Een ervaren atleet is een persoon die een groot aantal jaren intensief heeft getraind (met uitzondering van lichte blessures) en die een hartslag in rust van 60 slagen per minuut of minder heeft. De instelling voor ervaren atleten heeft gevolgen voor berekeningen van de weegschaal.

#### Informatie over calorieën

De technologie voor het analyseren van uw calorieverbranding en hartslag wordt verzorgd en ondersteund door Firstbeat Technologies Ltd. Ga voor meer informatie naar www.firstbeattechnologies.com.

# Appendix

### Het toestel registreren

Vul de onlineregistratie vandaag nog in zodat wij u beter kunnen helpen.

- Ga naar http://my.garmin.com.
- Bewaar uw originele aankoopbewijs of een fotokopie op een veilige plek.

# De Edge

Als u belangrijke software-informatie en de toestel-id wilt weergeven, selecteert u MENU > >> Over Edge.

## De software bijwerken

- 1. Selecteer een optie:
  - Gebruik WebUpdater. Ga naar www.garmin.com/products /webupdater.
  - Gebruik Garmin Connect. Ga naar www.garminconnect.com.
- 2. Volg de instructies op het scherm.

### Contact opnemen met Garmin Product Support

Neem contact op met Garmin Product Support als u vragen hebt over dit product.

- In de VS gaat u naar www.garmin.com /support of neemt u telefonisch contact op met Garmin USA via (913) 397.8200 of (800) 800.1020.
- Neem in het VK telefonisch contact op met Garmin (Europe) Ltd. via 0808 2380000.
- Ga in Europa naar www.garmin.com /support en klik op Contact Support voor lokale ondersteuningsinformatie of

Appendix

neem telefonisch contact op met Garmin (Europe) Ltd. via +44 (0) 870.8501241.

### Optionele accessoires aanschaffen

Ga naar http://buy.garmin.com of neem contact op met uw Garmin-dealer voor informatie over optionele accessoires en vervangingsonderdelen.

# Onderhoud van het toestel

#### **OPMERKING**

Bewaar het toestel niet op een plaats waar deze langdurig aan extreme temperaturen kan worden blootgesteld, omdat dit onherstelbare schade kan veroorzaken.

Gebruik nooit een hard of scherp voorwerp om het aanraakscherm te bedienen, omdat het scherm daardoor beschadigd kan raken.

Gebruik geen chemische schoonmaakmiddelen en oplosmiddelen die de kunststofonderdelen kunnen beschadigen.

#### Het toestel schoonmaken

- 1. Gebruik een doek die is bevochtigd met een mild schoonmaakmiddel.
- 2. Veeg het toestel droog.

#### Het scherm schoonmaken

- 1. Gebruik een zachte, schone, pluisvrije doek.
- 2. Gebruik zo nodig water, isopropylalcohol of brilglasreiniger.
- Breng de vloeistof aan op de doek en veeg het scherm voorzichtig schoon met de doek.

## De hartslagmeter onderhouden

#### OPMERKING

Verwijder de module voordat u de band schoonmaakt.

Opbouw van zweet en zout op de band kan het vermogen van de hartslagmonitor om nauwkeurige gegevens te rapporteren negatief beïnvloeden.

 Ga naar www.garmin.com/HRMcare voor gedetailleerde wasinstructies.

- Spoel de band na elk gebruik schoon.
- Was de band na elke zeven keer gebruiken. De reinigingmethode is aangegeven door de symbolen op de band.

| Wasmachine | 40° |
|------------|-----|
| Handwas    | 1   |

- Droog de band niet in een wasdroger.
- Koppel de module los van de band als deze niet wordt gebruikt om de levensduur van uw hartslagmeter te verlengen.

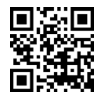

## **Specificaties**

#### **OPMERKING**

De Edge is waterbestendig volgens IECstandaard 60529 IPX7. De eenheid is bestendig tegen onderdompeling in 1 meter water gedurende 30 minuten. Als u het toestel langer onder water houdt, kan schade het gevolg zijn. Na onderdompeling moet u het toestel voorzichtig afdrogen en laten opdrogen voordat u het opnieuw gaat gebruiken of oplaadt.

| Specificaties van de Edge               |                                                               |
|-----------------------------------------|---------------------------------------------------------------|
| Batterijtype                            | Ingebouwde, oplaadbare<br>lithium-ionbatterij van<br>1100 mAh |
| Batterijlevensduur                      | 15 uur, bij normaal gebruik                                   |
| Optionele externe batterij (accessoire) | 20 uur, bij normaal gebruik                                   |
| Bedrijfstemperatuur                     | Van -20 °C tot 60 °C<br>(van -4 °F tot 140 °F)                |
| Temperatuur bij<br>opladen              | Van 0 ° tot 45 °C<br>(32 tot 113 °F)                          |

#### Appendix

| Banden<br>(afdichtringen) voor<br>de bevestiging van<br>de Edge       Twee maten:         • 1,3 × 1,5 × 0,9 inch<br>AS568-125         • 1,7 × 1,9 × 0,9 inch<br>AS568-131         OPMERKING: gebruik<br>alleen vervangende<br>banden van EPDM<br>(Ethylene Propylene<br>Diene Monomer).         Ga naar http://buy.garmin<br>.com of neem contact op<br>met uw Garmin-dealer. | Specificaties van de Edge                                       |                                                                                                    |
|----------------------------------------------------------------------------------------------------|-----------------------------------------------------------------|----------------------------------------------------------------------------------------------------|
|                                                                                                    | Banden<br>(afdichtringen) voor<br>de bevestiging van<br>de Edge | $\label{eq:response} \begin{array}{l} \hline \text{Twee maten:} \\ \bullet  1,3 \times 1,5 \times 0,9 \text{ inch} \\ & \text{AS568-125} \\ \bullet  1,7 \times 1,9 \times 0,9 \text{ inch} \\ & \text{AS568-131} \\ \hline \textbf{OPMERKING: gebruik} \\ alleen vervangende \\ banden van EPDM \\ (Ethylene Propylene \\ Diene Monomer). \\ Ga naar http://buy.garmin \\ .com of neem contact op \\ met uw Garmin-dealer. \end{array}$ |

| Specificaties van de hartslagmeter |                                                                                                    |
|------------------------------------|----------------------------------------------------------------------------------------------------|
| Waterbestendig                     | 30 m (98,4 ft)<br>Dit toestel verzendt geen<br>hartslaggegevens naar uw<br>GPS-toestel tijdens het<br>zwemmen.                                                                                                    |
| Batterij                           | Door gebruiker te<br>vervangen CR2032,<br>3 V (pagina 48)                                                                                                    |
| Batterijlevensduur                 | Ongeveer 4,5 jaar<br>(1 uur per dag)                                                                                                    |
| Bedrijfstemperatuur                | Van -5 °C tot 50 °C)<br>(van 23 °F tot 122 °F)<br><b>OPMERKING</b> : draag<br>geschikte kleding in koude<br>weersomstandigheden,<br>zodat de hartslagmeter<br>niet te veel afwijkt van uw<br>lichaamstemperatuur. |
| Radiofrequentie/-<br>protocol      | 2,4 GHz ANT+-protocol<br>voor draadloze<br>communicatie                                                                                                    |

| Specificaties van de GSC 10   |                                                           |  |
|-------------------------------|-----------------------------------------------------------|--|
| Waterbestendig                | IPX7                                                      |  |
| Batterij                      | Door gebruiker te<br>vervangen CR2032,<br>3 V (pagina 48) |  |
| Batterijlevensduur            | Ongeveer 1,4 jaar<br>(1 uur per dag)                      |  |
| Bedrijfstemperatuur           | Van -15 tot 70°C<br>(5 °F tot 158 °F)                     |  |
| Radiofrequentie/-<br>protocol | 2,4 GHz ANT+-protocol<br>voor draadloze<br>communicatie   |  |

# De batterij

#### **WAARSCHUWING**

Dit product bevat een lithium-ionbatterij. Lees de gids *Belangrijke veiligheids- en productinformatie* in de verpakking voor productwaarschuwingen en andere belangrijke informatie.

# Levensduur van de batterijen maximaliseren

Langdurig gebruik van de schermverlichting kan de gebruiksduur van de batterijen aanzienlijk bekorten.

# De helderheid van de schermverlichting verlagen

- 1. Druk op 🕐 om de statuspagina te openen.
- 2. Pas de helderheid aan.

#### De verlichtingsduur instellen

- Selecteer MENU > Systeem > Scherm > Verlichtingtijdsduur.
- 2. Selecteer een tijdsduur voor de schermverlichting.

#### De functie Auto uitschakelen activeren

Met deze functie wordt de Edge automatisch uitgeschakeld na 15 minuten inactiviteit.

- Selecteer MENU > Systeem > Systeeminstellingen > Auto uitschakelen.
- 2. Selecteer Aan.

# De Edge opladen

#### **OPMERKING**

U voorkomt corrosie door de mini-USBpoort, de beschermkap en de omringende delen grondig af te drogen voordat u de Edge oplaadt of aansluit op een computer.

1. Steek de oplader in een stopcontact.

#### Appendix

2. Duw de beschermkap ① van de mini-USB-poort omhoog ②.

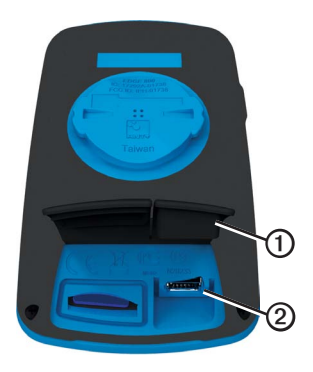

3. Sluit het kleine uiteinde van de oplader aan op de mini-USB-poort.

Zie pagina 21 voor informatie over het aansluiten van de Edge op de computer met gebruik van de USB-kabel.

4. Laad het toestel volledig op.

Een volledig opgeladen batterij kan maximaal 15 uur stroom leveren. Daarna moet u de batterij weer opladen.

### Batterijen voor de hartslagmeter en de GSC 10

### 

Gebruik nooit een scherp voorwerp om batterijen te verwijderen-die door de gebruiker kunnen worden vervangen.

# 

Neem contact op met uw gemeente voor informatie over afvalverwijdering en hergebruik van de batterijen. Perchloraten; voorzichtigheid is geboden. Zie www.dtsc.ca.gov/hazardouswaste/perchlorate.

# De batterij van de hartslagmeter vervangen

- Gebruik een kleine kruiskopschroevendraaier om de vier schroeven aan de achterkant van de module te verwijderen.
- 2. Verwijder de deksel en de batterij.

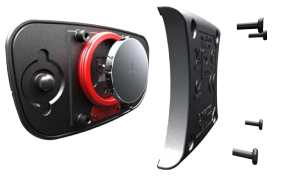

- 3. Wacht 30 seconden.
- 4. Plaats de nieuwe batterij met de pluskant naar boven.

**OPMERKING**: beschadig of verlies de afdichtring niet.

5. Plaats het deksel en de vier schroeven terug.

Nadat u de batterij van de hartslagmeter hebt vervangen, moet u deze opnieuw koppelen aan het toestel (pagina 13).

# De batterij van de GSC 10 vervangen

 Zoek de ronde batterijdeksel ① aan de zijkant van de GSC 10.

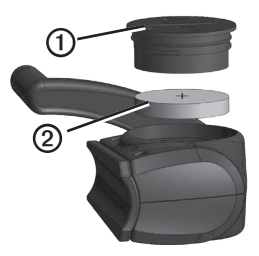

- Gebruik een muntje om de deksel tegen de klok in los te draaien (pijl wijst naar de ontgrendelingspositie).
- 3. Verwijder de deksel en de batterij 2.
- 4. Wacht 30 seconden.
- 5. Plaats de nieuwe batterij met de pluskant naar boven.

#### Appendix

**OPMERKING**: zorg ervoor dat u de afdichtring op de deksel niet beschadigt of verliest.

 Gebruik een muntje om de deksel weer vast te draaien (de pijl wijst naar de vergrendelingspositie).

Nadat u de batterij van de GSC 10 hebt vervangen, moet u deze opnieuw aan het toestel koppelen (pagina 15).

# Wielmaat en omvang

De wielmaat wordt aan beide zijden van de band aangegeven. Zie pagina 36 voor informatie over het wijzigen van uw fietsprofiel.

| Wielmaat            | L (mm) |
|---------------------|--------|
| 12 × 1,75           | 935    |
| 14 × 1,5            | 1020   |
| 14 × 1,75           | 1055   |
| 16 × 1,5            | 1185   |
| 16 × 1,75           | 1195   |
| 18 × 1,5            | 1340   |
| 18 × 1,75           | 1350   |
| 20 × 1,75           | 1515   |
| 20 × 1-3/8          | 1615   |
| 22 × 1-3/8          | 1770   |
| 22 × 1-1/2          | 1785   |
| 24 × 1              | 1753   |
| 24 × 3/4 (tubulair) | 1785   |

| Wielmaat   | L (mm) |
|------------|--------|
| 24 × 1-1/8 | 1795   |
| 24 × 1-1/4 | 1905   |
| 24 × 1,75  | 1890   |
| 24 × 2,00  | 1925   |
| 24 × 2,125 | 1965   |
| 26 × 7/8   | 1920   |
| 26 × 1(59) | 1913   |
| 26 × 1(65) | 1952   |
| 26 × 1,25  | 1953   |
| 26 × 1-1/8 | 1970   |
| 26 × 1-3/8 | 2068   |
| 26 × 1-1/2 | 2100   |
| 26 × 1,40  | 2005   |
| 26 × 1,50  | 2010   |
| 26 × 1,75  | 2023   |
| 26 × 1,95  | 2050   |
| 26 × 2,00  | 2055   |
| 26 × 2,10  | 2068   |

#### Appendix

| Wielmaat   | L (mm) |
|------------|--------|
| 26 × 2,125 | 2070   |
| 26 × 2,35  | 2083   |
| 26 × 3,00  | 2170   |
| 27 × 1     | 2145   |
| 27 × 1-1/8 | 2155   |
| 27 × 1-1/4 | 2161   |
| 27 × 1-3/8 | 2169   |
| 650 × 35A  | 2090   |
| 650 × 38A  | 2125   |
| 650 × 38B  | 2105   |
| 700 × 18C  | 2070   |
| 700 × 19C  | 2080   |
| 700 × 20C  | 2086   |
| 700 × 23C  | 2096   |
| 700 × 25C  | 2105   |
| 700 × 28C  | 2136   |
| 700 × 30C  | 2170   |
| 700 × 32C  | 2155   |

| Wielmaat        | L (mm) |
|-----------------|--------|
| 700C (tubulair) | 2130   |
| 700 × 35C       | 2168   |
| 700 × 38C       | 2180   |
| 700 × 40C       | 2200   |

## Problemen oplossen

| Probleem                                                                        | Oplossing                                                                                                    |
|---------------------------------------------------------------------------------|----------------------------------------------------------------------------------------------------|
| Het aanraakscherm moet worden gekalibreerd.                                     | Schakel het toestel uit.     Hou RESET ingedrukt terwijl u het toestel inschakelt.     TIP: u kunt ook het volgende selecteren: MENU > > Systeem > Scherm >     Schermkalibratie.                                                                                                    |
| De toetsen reageren niet.<br>Hoe kan ik de Edge opnieuw<br>instellen?           | Houd $\bigcup$ tien seconden ingedrukt.<br>OPMERKING: uw gegevens en instellingen worden niet gewist.                                                                                                    |
| Ik wil alle gebruikersgegevens<br>wissen van mijn Edge.                         | OPMERKING: hierdoor wordt alle door de gebruiker ingevoerde informatie<br>gewist, maar uw geschiedenis wordt niet verwijderd.         1. Schakel het toestel uit.         2. Plaats uw vinger in de linkerbovenhoek van het aanraakscherm.         3. Schakel het toestel in terwijl u uw vinger op het aanraakscherm houdt.         4. Selecteer Ja. |
| Hoe zet ik de oorspronkelijke<br>fabrieksinstellingen van het<br>toestel terug? | Selecteer MENU > Systeem > Basisinstellingen > Fabrieksinstellingen herstellen > Ja.                                                                                                    |
| Mijn toestel ontvangt geen<br>satellietsignalen.                                | <ol> <li>Neem uw toestel mee naar een open plek, buiten parkeergarages en uit de<br/>buurt van hoge gebouwen en bomen.</li> <li>Schakel het toestel in.</li> <li>Blijf enkele minuten stilstaan.</li> </ol>                                                                                                    |
| De batterij blijft niet erg lang opgeladen.                                     | De helderheid en de tijdsduur van de achtergrondverlichting aanpassen (pagina 47).                                                                                                    |

Appendix

| Probleem                                                                                                | Oplossing                                                                                                    |
|----------------------------------------------------------------------------------------------------|----------------------------------------------------------------------------------------------------|
| Hoe weet ik of mijn Edge<br>zich in de modus voor USB-<br>massaopslag bevindt?                          | Als het goed is, ziet u een nieuw verwisselbaar schijfstation in Deze computer op<br>Windows-computers of een geïnstalleerd volume op Mac-computers.                                                                                                    |
| Mijn Edge is aangesloten op<br>de computer, maar ik kan de<br>modus voor massaopslag niet<br>activeren. | <ul> <li>Het kan zijn dat u een beschadigd bestand hebt geladen.</li> <li>Koppel de Edge los van uw computer.</li> <li>Schakel de Edge uit.</li> <li>Houd <b>RESET</b> ingedrukt terwijl u de Edge op de computer aansluit.<br/>Houd <b>RESET</b> 10 seconden ingedrukt of totdat de modus voor massaopslag<br/>van de Edge wordt geactiveerd.</li> </ul> |
| Ik zie geen nieuwe<br>verwijderbare stations in mijn<br>lijst met stations.                             | Als er verschillende netwerkstations zijn toegewezen aan uw computer, kunnen<br>er in Windows problemen optreden bij het toewijzen van schijfletters aan Garmin-<br>stations. Raadpleeg het Help-bestand van uw besturingssysteem voor informatie<br>over het toewijzen van schijfletters.                                                                |
| De naam van mijn koers-,<br>route- of spoorbestand is<br>gewijzigd.                                     | U kunt.tcx, .gpx en .crs-bestanden op de Edge laden. Als u de koers selecteert,<br>wordt het bestand omgezet in een koersbestand met de extensie .fit.                                                                                                    |
| Ik kan de waypoint niet vinden<br>die ik naar het toestel heb<br>overgezet.                             | Waypoints worden geconverteerd en aan het .fit-bestand van de locatie toegevoegd. Selecteer <b>MENU &gt; Waarheen? &gt; Locaties</b> .                                                                                                    |
| Sommige gegevens ontbreken in de Edge-geschiedenis.                                                     | Als het geheugen van de Edge vol is, worden er geen gegevens meer<br>vastgelegd. Breng gegevens regelmatig over naar uw computer om te<br>voorkomen dat u gegevens verliest.                                                                                                    |
| Ik heb nieuwe banden nodig voor de steun op het stuur.                                                  | Ga naar http://buy.garmin.com of neem contact op met uw Garmin-dealer. Koop<br>alleen reservebanden die zijn gemaakt van EPDM.                                                                                                    |

Index

# Index

#### Α

aangepaste gegevensvelden 31-34 aanraakscherm 2-3 kalibreren 53 schoonmaken 44 aanraakscherm vergrendelen 3 accessoires 12, 44 adressen 28 afdichtringen (banden) 46 afstand gegevensvelden 32 waarschuwingen 4 afstandteller 32 ANT+-sensors 12-19 koppelen 13 problemen oplossen 18 specificaties 46 ANT+-sensors koppelen 12

Auto Lap 36, 37 Auto Pause 38 Auto Scroll 38 Auto uitschakelen 47

#### В

bandafmeting 36, 51 banden 46, 54 basisinstellingen 41 batterij Edge 47–48 GSC 10 48–49 hartslagmeter 48–49 opladen 1 beschermkap 23 bestanden laden 23 verwijderen 24 bestanden laden 23 bewerken koersfuncties 10

#### С

cadans gegevensvelden 32 training 16 waarschuwingen 5 calorie gegevensvelden 32 verbranding 42 waarschuwingen 4 configuratie-instellingen 41 coördinaten 26

#### D

de Edge opladen 1, 47

#### Е

ervaren atleet 42

#### F

fietsprofielen 36 wisselen 3

#### Index

#### G

Garmin Connect 20 Garmin Product Support 43 gebruikersgegevens wissen 53 gebruikersprofiel 42 gegevens opslaan 4 gegevens overbrengen 23 gegevens uploaden 22 gegevens vastleggen 22 gegevensvelden 3, 31-34 geheugenkaart 22 geschiedenis 20, 54 verwijderen 21 weergeven 20 GPS nauwkeurigheid 32 satellietpagina 40 gradiënt 32 GSC 10 16, 18, 47

#### Н

hartslag gegevensvelden 32-33 waarschuwingen 5 zones 13–15 hartslagmeter 13 schoonmaken 44 hoogte gegevensvelden 33, 34 locatie 27

#### I

instellingen 31

#### Κ

kaarten 28 kaartinstellingen 30–31 koersen 9–11, 24 bewerken 10 laden 23 snelheid 11 verwijderen 11

#### L

lithium-ionbatterij 1, 45 locaties bewerken 27 markeren 25 opslaan 25 projecteren 27 recent gevonden 26 verwijderen 27 zoeken 28

#### М

maateenheden 41 microSD-kaartsleuf 22

#### Ν

navigatiefuncties 25–27 nuttige punten 29

#### 0

opnamegeschiedenis 4

#### Ρ

pauzetijd 38 problemen oplossen 53 productondersteuning 43 productregistratie 43 profielen

Edge 800 - gebruikershandleiding

fiets 36 gebruiker 42

#### R

recent gevonden locaties 26 route-instellingen 27

#### S

satellietsignalen 40, 53 satellietsignalen ontvangen 40, 53 schermverlichting 3, 40, 47 slim opslaan 22 snelheids- en cadanssensor 47 software updates 43 software bijwerken 43 specificaties 45 startmelding 39

#### т

taal 41 technische specificaties 45 temperatuurgegevensveld 34 terug naar start 26 tiid gegevensvelden 34 totaal verstreken 38 waarschuwingen 4 zones en indelingen 41 timer 20 toestel bewaren 44 toestel-id 43 toestel registreren 1, 43 toestel schoonmaken 44 toetsen 2 tonen 41 trainen met de Edge 4 training indoor 39 instellingen 36

#### U

USB 22, 54 uw locatie markeren 25

#### ٧

veiligheidsinformatie 1 vermogen gegevens vastleggen 22 gegevensvelden 35-36 meter 16 waarschuwingen 5 zones 17 vermogensmeter kalibreren 16 verticale snelheid 35 verwijderen bestanden 24 geschiedenis 21 koersen 11 locaties 27 workouts 8 Virtual Partner 8, 9, 11

#### W

waarschuwingen 4 weegschaal 42 wielmaten 36, 51

#### Index

workouts laden 23 verwijderen 8

#### Ζ

zones hartslag 13–15 tijd 41 vermogen 17

Ga voor de nieuwste gratis software-updates (uitgezonderd kaartgegevens) gedurende de levensduur van uw Garmin-producten naar de Garmin-website op www.garmin.com.

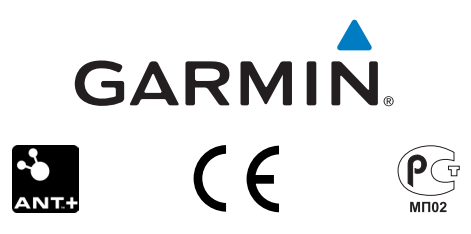

© 2010-2012 Garmin Ltd. of haar dochtermaatschappijen

Garmin International, Inc. 1200 East 151st Street Olathe, Kansas 66062, VS

Garmin (Europe) Ltd. Liberty House, Hounsdown Business Park Southampton, Hampshire, SO40 9LR, Verenigd Koninkrijk

Garmin Corporation No. 68, Zhangshu 2nd Road, Xizhi Dist. New Taipei City, 221, Taiwan (Republiek China)

December 2012

Onderdeelnummer 190-01267-35 Rev. C

Gedrukt in Taiwan